# SIEMENS

Industry Online Support

-----

NEWS

## Kom igång med Runtime Collaboration.

WinCC Unified

https://siemens.se/teknisk-support

Siemens Teknisk support

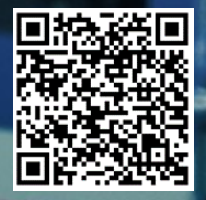

| Säkerhets- | Detta är ett tips/exempel på en lösning som ska hjälpa användaren att komma |
|------------|-----------------------------------------------------------------------------|
| mormation  | igång och se möjligheterna med Siemens industriprodukter.                   |

Användaren måste själv anpassa detta tips/exempel till sin applikation.

Användaren ansvarar för att förhindra obehörig åtkomst till sina anläggningar, system, maskiner och nätverk. System, maskiner och komponenter bör endast anslutas till företagsnätverk eller internet om och i den utsträckning det är nödvändigt och med lämpliga säkerhetsåtgärder på plats (t.ex. brandväggar och nätverkssegmentering).

Dessutom bör Siemens vägledning om lämpliga säkerhetsåtgärder beaktas. För mer information om industriell säkerhet se <u>www.siemens.com/industrialsecurity</u>

Siemens tar inget ansvar om materiel och/eller personal skadas i samband med användning av detta tips/exempel.

Vi kan heller inte garantera att innehållet är helt felfritt och vi förbehåller oss rätten att ändra tipset/exemplet vid behov.

## 1 Kom igång med Runtime Collaboration

## 1.1 Sammanfattning

Det här exemplet beskriver hur en Unified Comfort Panel kan dela bild och larm med andra paneler eller PC Runtime. PC applikationen kommer att hämta bild från en MTP700 och en MTP1500.

MTP1500 panelen kommer att hämta bild från en MTP700.

MTP700 ligger i ett annat projekt.

## 1.2 Produkter och mjukvaror som använts

Produkter och mjukvaror som använts vid framtagande av tipset

| Produkt                            | Version            | Beställningsnummer |
|------------------------------------|--------------------|--------------------|
| CPU1518F-4PN/DP                    | fw 2.9             | 6ES7518-4FP00-0AB0 |
| MTP1500 Unified Comfort            | V17.0.0.1          | 6AV2128-3QB06-0AX0 |
| MTP700 Unified Comfort             | V17.0.0.1          | 6AV2128-3GB06-0AX0 |
| Step7 Professional                 | V17 Upd1           |                    |
| WinCC Unified                      | V17 Upd1           |                    |
| WinCC Unified Collaboration licens | 1 per<br>deltagare | 6AV2154-0BR01-7LB0 |

#### Till tipset tillhör följande filer

| Typ av fil | Filnamn                            |
|------------|------------------------------------|
| Projekt    | Unified_Collaboration.zap17        |
| Projekt    | Unified_Collaboration_MTP700.zap17 |

## 2 Beskrivning

## 2.1 Skapa certifikat för Runtime Collaboration

#### 2.1.1 Skapa certifikaten på din dator med Unified Certificate Manager

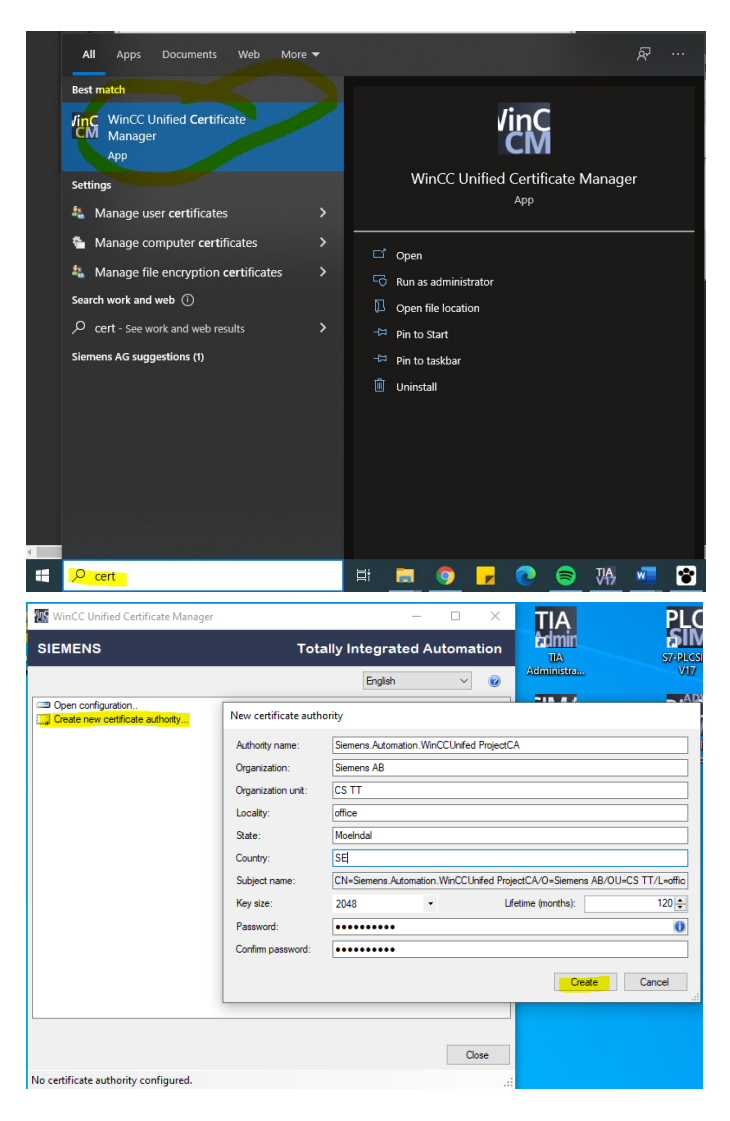

| SIEMENS Totally Integrated Auton                                                                                                    | - 🗆 X                                                        | 🜇 WinCC Unified Certificate Manager |  |
|----------------------------------------------------------------------------------------------------|--------------------------------------------------------------|-------------------------------------|--|
| English                                                                                                    | Totally Integrated Automation                                | SIEMENS Totally Ir                  |  |
| Siemens Automation WinCCUnifed Destant CA                                                                                                    | English V                                                    |                                     |  |
| Image: Add device         Image: Export all         Image: Recreate all         Image: Note that the second second | A certificate<br>A certificate<br>ice<br>all<br>all<br>Close | Certificate Revocation List         |  |

PC med engineeringsmjukvaran och där PC runtime-applikationen skall köras.

| 📕 New device   |               | × |
|----------------|---------------|---|
| Computer name: | JOHAPGM5      |   |
| IP address:    | 192.168.0.199 |   |
|                | Create Cancel |   |

#### Panel MTP1500.

| 📕 New device                  |               | × |
|-------------------------------|---------------|---|
| Computer name:<br>IP address: | 192.168.0.150 |   |
|                               | Create Cancer | : |

Panel MTP700 som finns i ett eget projekt.

| 📕 New device                  |               | × |
|-------------------------------|---------------|---|
| Computer name:<br>IP address: | 192.168.0.70  |   |
|                               | Create Cancel |   |

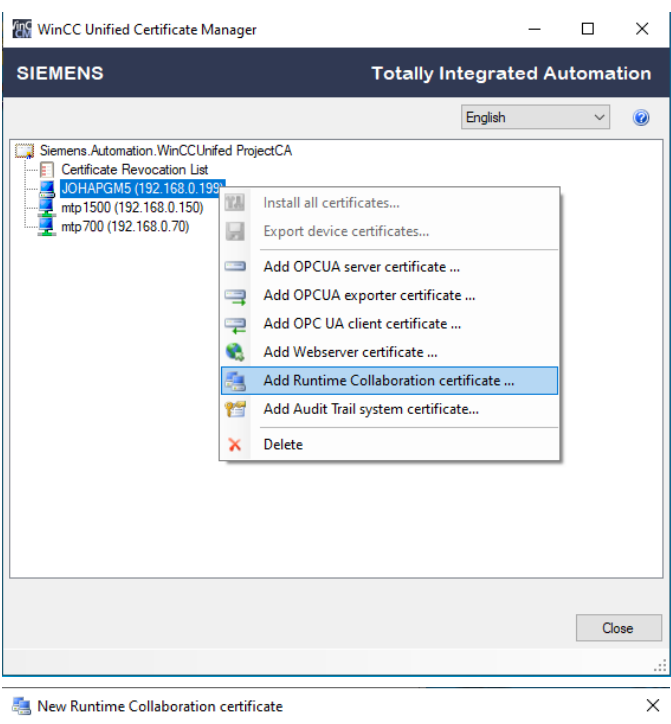

| Name:              | Simatic WinCC Unified Runtime                                             |
|--------------------|---------------------------------------------------------------------------|
| Organization:      | Siemens AB                                                                |
| Organization unit: | CS TT                                                                     |
| Locality:          | office                                                                    |
| State:             | Moelndal                                                                  |
| Country:           | SE                                                                        |
| Applicant name:    | CN=Simatic WinCC Unified Runtime/O=Siemens AB/OU=CS TT/L=office/S=MoeInda |
| Key length:        | 2048   Service life (months): 72                                          |
|                    | Create Cancel                                                             |

| WinCC Unified Certifi | cate Manager                                | -        |        | ×    |
|-----------------------|---------------------------------------------|----------|--------|------|
| SIEMENS               | Totally In                                  | tegrated | Automa | tion |
|                       |                                             | English  | $\sim$ | 0    |
| Siemens.Automation.Wi | nCCUnifed ProjectCA<br>on List<br>58.0 199) |          |        |      |
| Simatic WinCC         | Unified Runtime                             |          |        |      |
|                       | Install all certificates                    |          |        |      |
|                       | Export device certificates                  | _        |        |      |
|                       | Add OPCUA server certificate                |          |        |      |
|                       | Add OPCUA exporter certificate              |          |        |      |
|                       | Add Webserver certificate                   |          |        |      |
| -                     | Add Runtime Collaboration certificate       |          |        |      |
| 25                    | Add Audit Trail system certificate          |          |        |      |
| ×                     | Delete                                      |          |        |      |
|                       |                                             | _        |        |      |
|                       |                                             |          |        |      |
|                       |                                             |          |        |      |
|                       |                                             |          | Clo    | se   |
|                       |                                             |          |        |      |

| 📇 New Runtime C    | ollaboration certificate X                                                |
|--------------------|---------------------------------------------------------------------------|
| Name:              | Simatic WinCC Unified Runtime                                             |
| Organization:      | Siemens AB                                                                |
| Organization unit: | CS TT                                                                     |
| Locality:          | office                                                                    |
| State:             | Moelndal                                                                  |
| Country:           | SE                                                                        |
| Applicant name:    | CN=Simatic WinCC Unified Runtime/O=Siemens AB/OU=CS TT/L=office/S=MoeIndz |
| Key length:        | 2048   Service life (months): 72                                          |
|                    | Create Cancel                                                             |

Gör sedan likadant för MTP700 (ip: 192.168.0.70).

När det är klart skall det se ut enligt nedan.

| WinCC Unified Certificate Manager                                                                                                    |            |         | -     |        | ×   |
|----------------------------------------------------------------------------------------------------|------------|---------|-------|--------|-----|
| SIEMENS                                                                                                    | Totally In | tegrate | ed Au | tomat  | ion |
|                                                                                                    |            | English |       | $\sim$ | 0   |
| Stemens Automation. WinCCUnifed ProjectCA<br>Certificate Revocation List<br>JOHAPGM5 (192.168.0.199)<br>Simatic WinCC Unified Runtime<br>192.168.0.150<br>Simatic WinCC Unified Runtime<br>Simatic WinCC Unified Runtime<br>Simatic WinCC Unified Runtime |            |         |       |        |     |
|                                                                                                    |            |         |       | Clos   | se  |
|                                                                                                    |            |         |       |        |     |

#### 2.1.2 Installera certifikat på pc och exportera till panel

Installerar certifikatet på pc:n där runtime-applikationen skall köra.

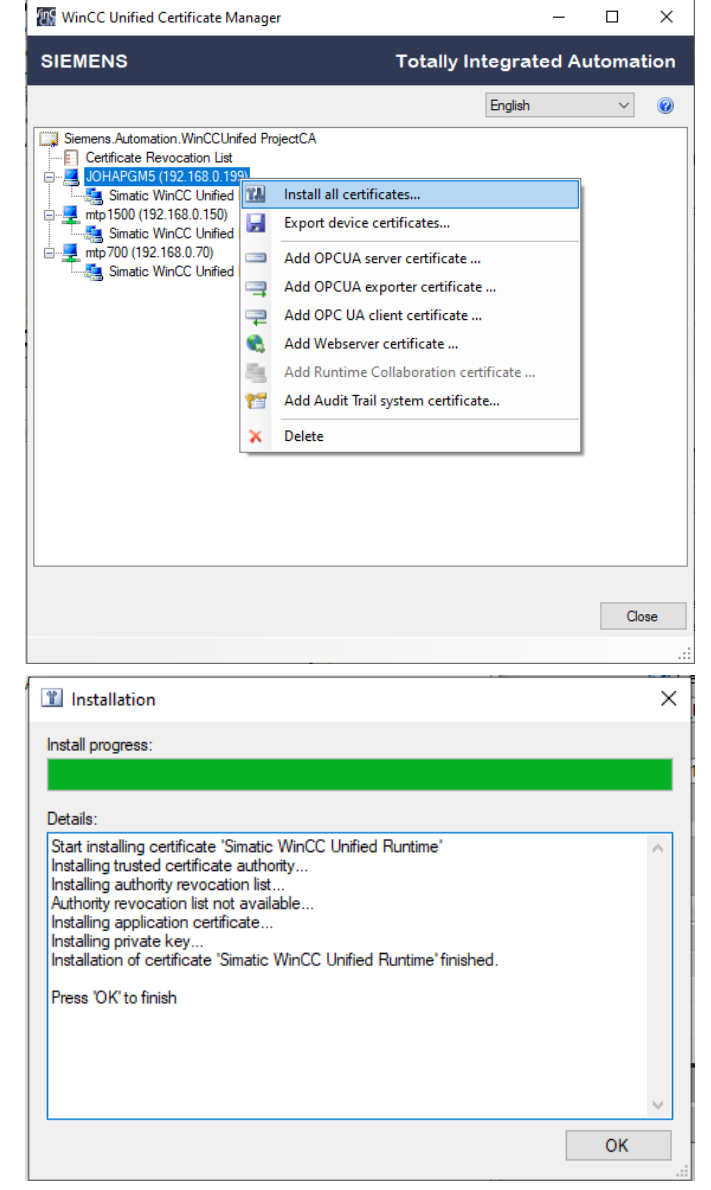

För att kunna installera certifikatet på en panel så måste det först exporteras.

| WinCC Unifie                                                                                                    | d Cert                               | ificate Manager                                                                                                    | •                     |      |              | -      |                | ×                                                                                           |
|----------------------------------------------------------------------------------------------------|--------------------------------------|----------------------------------------------------------------------------------------------------|-----------------------|------|--------------|--------|----------------|---------------------------------------------------------------------------------------------|
| SIEMENS                                                                                                    |                                      | Tot                                                                                                    | tally l               | nteg | rate         | ed A   | utoma          | tion                                                                                        |
| SIEMENS                                                                                                    | Anation.1<br>Revoc<br>5 (192<br>WinC | Tot WinCCUnifed ProjectCA ation List Its8.0.199) C Unified Runtime Install all certificates Export device certificates Add OPCUA server certificate Add OPCUA exporter certificate Add OPC UA client certificate Add Webserver certificate Add Runtime Collaboration certificat Add Audit Trail system certificate Delete | te                    | Eng  | rat(<br>lish | ed A   |                | 2<br>2<br>2<br>2<br>2<br>2<br>2<br>2<br>2<br>2<br>2<br>2<br>2<br>2<br>2<br>2<br>2<br>2<br>2 |
| Export cert<br>Encryption pass<br>Confirm passwo                                                                                                    | ificat<br>word                       | :es                                                                                                    |                       |      |              |        | Ck             | )se<br>.::<br>X                                                                             |
| Refer to the doo                                                                                                    | cumer                                | Itera                                                                                                    | ation co<br>ertificat | es.  | ort          | 1      |                | 00÷<br>€                                                                                    |
| <ul> <li>■ USB Drive (H)</li> <li>File name: 192, 162</li> <li>Save as type:</li> <li>Aide Folders</li> </ul>                                                                                                    | v<br>150.en                          | 2                                                                                                    |                       |      |              | 2      | 246            | <ul> <li>V</li> <li>Cancel</li> <li>ai</li> </ul>                                           |
| Organice ▼ New tolder<br>This PC<br>D Objects<br>D Destop<br>Deventedt<br>Deventedt<br>D | <ul> <li>Из</li> </ul>               | me ^ Date modified<br>No items me                                                                                                    | t<br>stch your sei    | nch. |              | Size   | li=            | • 6                                                                                         |
| Save As<br>← → ∨ ↑ = → This<br>Almost Almost Almos                                                                                                    | PC > US                              | 8 Drive (H)                                                                                                    |                       | ^    | ç            | Search | USB Drive (H:) | ور<br>مر<br>×                                                                               |

Gör sedan likadant för MTP700 (ip: 192.168.0.70).

#### 2.1.3 Importera certifikatet på panelen

|                                                         | SIMATIC F                                   |
|---------------------------------------------------------|---------------------------------------------|
|                                                         | Security \ Certificates                     |
| Start Runtime                                           | Certificates on the device                  |
| System Properties                                       | Certificate store: Certificate Authorities  |
| Nuntime<br>Properties                                   |                                             |
| Network and<br>Internet                                 |                                             |
| Security                                                |                                             |
| <ul> <li>External Devices</li> <li>and Input</li> </ul> |                                             |
| Language, Region                                        |                                             |
| Service and<br>Commissioning                            | Revoke Delete Delete                        |
| Import certif                                           | ficate                                      |
| Sel                                                     | ect storage media X61 (Size:7.49 GB/Free: V |
|                                                         |                                             |
| 192_168_0_                                              | 150.enc                                     |
| 192_168_0_                                              | _70.enc                                     |
|                                                         |                                             |
|                                                         |                                             |
|                                                         |                                             |
|                                                         | Password: *******                           |
|                                                         | Iteration: 25000                            |
|                                                         | Import Cancel                               |
| Import certificate                                      |                                             |
| The certi                                               | ficate was successfully imported            |
|                                                         | incate was successfully imported            |
|                                                         |                                             |
|                                                         |                                             |
|                                                         | ОК                                          |
|                                                         | SIMATIO                                     |
|                                                         | Security \ Certificates                     |
| Start Runtime                                           | Certificates on the device                  |
| System Properties                                       | Certificate store: Certificate Authorities  |
| Properties                                              | 9E4EC6F.0                                   |
| Internet                                                |                                             |
| Security                                                |                                             |
| <ul> <li>External Devices</li> <li>and Input</li> </ul> |                                             |
| S Language, Region and Formats                          |                                             |
| Service and<br>Commissioning                            | Revoke Import Delete                        |

## 2.2 Skapa projekt

#### 2.2.1 Aktivera Collaboration för hmi som skapas i ett externt projekt

System ID och Collaboration name måste vara UNIKT för alla ingående deltagare. System ID: sista siffrorna på ip adressen för HMI:et. Collaboration name: HMI:ets namn i projeket. IP Address/Hostname: Här anges samma som i certifikatet.

#### Aktivera i MTP700:

| Project tree                            |     | UCP_RT_collaboration_             | _TEST + MTP700 [MTP700 Unified Comfort] + Runtime settings |
|-----------------------------------------|-----|-----------------------------------|------------------------------------------------------------|
| Devices Plant objects                   |     |                                   |                                                            |
| 1<br>1<br>1                             | 🔲 🖻 | General                           | Collaboration                                              |
|                                         |     | Alarms                            |                                                            |
| ▼ □ UCP RT collaboration MTP700         | ^   | Services                          | General settings                                           |
| Add new device                          |     | Language & font                   |                                                            |
| Devices & networks                      |     | <ul> <li>Remote Access</li> </ul> | Enable collaboration                                       |
| MTP700 [MTP700 Unified Comfort]         | =   | Collaboration                     |                                                            |
| Device configuration                    |     | Web client                        | Identification                                             |
| 9. Online & diagnostics                 |     | Smart Server                      |                                                            |
| Duntime settings                        |     | Storage system                    | System ID: 70                                              |
| Screens                                 | ŝ   | Tag settings                      | Generate collaboration name automatically                  |
| HM tags                                 |     | Good Manufacturin                 | Collaboration name: mtp700                                 |
| Connections                             |     | User administration               |                                                            |
| Connections                             |     |                                   | IR Address / Hestmanney 102 168 0 70                       |
|                                         | _   |                                   |                                                            |
| <ul> <li>Farameter set types</li> </ul> |     |                                   |                                                            |

#### Skapa bild i MTP700 som skall delas:

| Project tree                                        |     | UCP_RT_collaboration_MTP700 → MTP700 [MTP700 Unified Comfort] → Screens → mtp700_Collaboration400x400 |
|-----------------------------------------------------|-----|----------------------------------------------------------------------------------------------------|
| Devices Plant objects                               |     |                                                                                                    |
|                                                     | 💷 🐋 | 金 ダ ぞ か ほ 書 当 皿 時 雨 全 田 田 田 田 田 田 田 田 田 田 田 田 田 田 田 田 田 田                                             |
|                                                     |     |                                                                                                    |
| <ul> <li>UCP_RT_collaboration_MTP700</li> </ul>     | ^   |                                                                                                    |
| Add new device                                      |     |                                                                                                    |
| devices & networks                                  | -   | screen                                                                                                |
| <ul> <li>MTP700 [MTP700 Unified Comfort]</li> </ul> | =   | mtp/00_Collaboration400x400                                                                           |
| Device configuration                                |     | Which as been shared                                                                                  |
| 🖳 Online & diagnostics                              |     | from the MTP1500 project as been shared.                                                              |
| 🍟 Runtime settings                                  |     |                                                                                                    |
| <ul> <li>End Screens</li> </ul>                     |     |                                                                                                    |
| Add new screen                                      |     |                                                                                                    |
| mtp700_Collaboration400x400                         |     |                                                                                                    |
| Screen_1                                            |     |                                                                                                    |
| Screen_2                                            |     |                                                                                                    |
| HMI tags                                            |     |                                                                                                    |
| Connections                                         |     |                                                                                                    |
| Hivi alarms                                         | ~   |                                                                                                    |
| Parameter set types                                 | 1.0 |                                                                                                    |
| Details view                                        |     |                                                                                                    |
|                                                     |     |                                                                                                    |
|                                                     |     |                                                                                                    |
| Name                                                |     |                                                                                                    |
|                                                     |     |                                                                                                    |
|                                                     |     |                                                                                                    |
|                                                     |     |                                                                                                    |
|                                                     |     |                                                                                                    |

Välj bild som skall delas och exportera ut till en fil.

| Devices Plant objects       |   |                             |                               |                                |                    |                                      |                            |              |        |   |
|-----------------------------|---|-----------------------------|-------------------------------|--------------------------------|--------------------|--------------------------------------|----------------------------|--------------|--------|---|
|                             |   | <b>&gt;</b>                 | Export collaboration device s | ettings                        |                    |                                      |                            |              | _      | ī |
| Add new screen              | ^ | HM_RT_2     Screens         | ← → ∽ ↑ — This PC             | > Data (D:) > SUPPO            | RT                 |                                      | v Č Se                     | arch SUPPORT |        |   |
| mtp700_Collaboration400x400 |   | mtp700_Collaboration400x400 | Organize - New folder         |                                |                    |                                      |                            |              |        |   |
| Screen_2                    |   | Screen_2                    | Downloads                     | Name                           |                    | Date modified                        | Туре                       | Size         |        |   |
| Connections                 | = |                             | Music                         | A929_Klabin_Cl                 | 4090               | 2021-11-25 08:21                     | File folder                |              |        |   |
| HMI alarms                  |   |                             | Pictures                      | svg                            |                    | 2021-11-26 07:22                     | File folder                |              |        |   |
| Logs                        |   |                             | System (C:)                   | UCP_synkaTidN<br>PU051         | fedPLC_V17         | 2021-12-01 15:54 2021-12-07 09:11    | File folder<br>File folder |              |        |   |
| Scheduled tasks             |   |                             | 🚛 Data (D:)                   | C58003_Avtråd                  | ning_V16.backup    | 2021-12-07 09:40                     | File folder                |              |        |   |
| Collaboration data          |   |                             | JOHA_USB (E:)                 | C58003_Avtråd<br>PLC_Xylem_206 | sing_V16<br>21_V17 | 2021-12-07 09:44<br>2021-12-07 13:38 | File folder<br>File folder |              |        |   |
| Text and graphic lists      |   |                             | Samsung_15 (Pt)               | 700_sharedScre                 | ens.xml            | 2021-12-07 16:44                     | XML Document               | 1 KB         |        |   |
| Generative settings         | ~ |                             | File name: 700_share          | dScreens.xml                   |                    |                                      |                            |              |        |   |
| Details view                |   |                             | Save as type: XML files       | (*.xml)                        |                    |                                      |                            |              |        |   |
|                             |   |                             | a Mida Baldera                |                                |                    |                                      |                            | Save         | Cancel |   |
|                             |   |                             | in the course                 |                                |                    |                                      |                            |              |        |   |

I huvudprojektet, importera den exporterade filen för att bild från MTP700 skall vara valbar.

| Project tree                                           | UCP_RT_coll.                          |                                                                                                    |                                    |      |  |  |  |
|--------------------------------------------------------|---------------------------------------|----------------------------------------------------------------------------------------------------|------------------------------------|------|--|--|--|
| Devices Plant objects                                  |                                       |                                                                                                    |                                    |      |  |  |  |
| 199                                                    | 1 1 1 1 1 1 1 1 1 1 1 1 1 1 1 1 1 1 1 |                                                                                                    |                                    |      |  |  |  |
|                                                        | Devices                               | for collaboration SystemID IP address / computer name                                                                                                    |                                    |      |  |  |  |
| UCP RT collaboration TEST                              | ^                                     |                                                                                                    |                                    | _    |  |  |  |
| Add new device                                         |                                       | Import collaboration device settings                                                                                                    |                                    | ×    |  |  |  |
| Devices & networks                                     |                                       |                                                                                                    |                                    | - 1  |  |  |  |
| CPU1518 [CPU 1518F-4 PN/DP]                            | -                                     | This PC > Data (D:) > SUPPORT     SUPPORT     Support     Support | <ul> <li>Search SUPPORT</li> </ul> | P    |  |  |  |
| <ul> <li>MTP1500 [MTP1500 Unified Comfort]</li> </ul>  |                                       | Occupite # New folder                                                                                                    | Ro - 10                            | •    |  |  |  |
| <ul> <li>C PC-System_1 [SIMATIC PC station]</li> </ul> |                                       | Organize • Ivew folder                                                                                                    | Bi • 1                             | U    |  |  |  |
| Ungrouped devices                                      |                                       | Documents                                                                                                    | ^ Name                             | Da 🔨 |  |  |  |
| Security settings                                      |                                       | Downloads                                                                                                    | Projecti                           | 204  |  |  |  |
| Cross-device functions                                 |                                       | Music                                                                                                    | A929_Klabin_CL4090.backup          | 201  |  |  |  |
| 🕶 📑 Common data                                        |                                       |                                                                                                    | A929_Klabin_CL4090                 | 207  |  |  |  |
| Collaboration devices                                  |                                       | <ul> <li>Pictures</li> </ul>                                                                                                    | svg                                | 20;  |  |  |  |
| Alarm classes                                          |                                       | Videos                                                                                                    | UCP_synkaTidMedPLC_V17             | 207  |  |  |  |
| 💱 System diagnostic settings                           |                                       | System (C:)                                                                                                    | PU051                              | 20;  |  |  |  |
| Supervision settings                                   |                                       | - Data (D:)                                                                                                    | C58003 Avtrådning V16.backup       | 20;  |  |  |  |
| Logs                                                   |                                       |                                                                                                    | C58003 Avtrådning V16              | 200  |  |  |  |
| Instruction profiles                                   | ~                                     | JOHA_OSB (E)                                                                                                    | PLC Xvlem 20621 V17                | 202  |  |  |  |
| Details view                                           |                                       | Samsung_T5 (F:)                                                                                                    | 700 sharedScreens yml              | 201  |  |  |  |
|                                                        |                                       | JOHA_USB (E)                                                                                                    | < <                                | >    |  |  |  |
|                                                        |                                       | File name: 700_sharedScreens.xml                                                                                                    | VML files (*xml)                   | ~    |  |  |  |
| name                                                   |                                       |                                                                                                    | Open Cancel                        |      |  |  |  |
|                                                        |                                       |                                                                                                    |                                    | -    |  |  |  |

#### 2.2.2 Aktivera Collaboration för hmi inom samma projekt

#### Aktivera i UPC:

| Project tree                                                                                                    |     | UCP_RT_collaboration                        | TEST 		 PC-System_1 [SIMATIC PC station] 		 UPC [WinCC Unified PC RT] 		 Runtime settings |
|----------------------------------------------------------------------------------------------------|-----|---------------------------------------------|-------------------------------------------------------------------------------------------|
| Devices Plant objects                                                                                                    |     |                                             |                                                                                           |
| 11                                                                                                    | 😐 🖻 | General                                     | Collaboration                                                                             |
| UCP_RT_collaboration_TEST     Add new device                                                                                 | ^   | Services<br>Language & font                 | General settings                                                                          |
| Devices & networks     CPU1518 [CPU 1518F-4 PN/DP]                                                                           | =   | Collaboration<br>Storage system             | Enable collaboration                                                                      |
| MTP700 [MTP700 Unified Comfort]     MTP1500 [MTP1500 Unified Comfort]                                                        |     | Tag settings<br>Good Manufacturin           | Identification                                                                            |
| PC-System_1 [SIMATIC PC station]      Device configuration                                                                   |     | User administration                         | System ID: 199                                                                            |
| Online & diagnostics                                                                                                    | _   |                                             | Collaboration name: UPC                                                                   |
| Device configuration                                                                                                    |     |                                             | IP Address / Hostname: johapgm5                                                           |
| Aktivera i MTP1500:<br>Project tree Devices Plant objects                                                                    |     | UCP_RT_collaboration                        | _TEST → MTP1500 [MTP1500 Unified Comfort] → Runtime settings                              |
| 1                                                                                                    | 🔳 🖻 | General                                     | Collaboration                                                                             |
| UCP_RT_collaboration_TEST     Add new device     Devices & networks                                                          | ^   | Services<br>Language & font                 | General settings                                                                          |
| CPUIDS & Incensions     CPUIDS IS (CPUIDS F-4 PN/DP)     CPUIDS (MTP700 Unified Comfort)     MTP700 [MTP700 Unified Comfort] | =   | Collaboration<br>Web client<br>Smart Server | Identification                                                                            |
| MIPISOU [MIPISOU Unified Comfort]     Device configuration     Online & diagnostics                                          |     | Storage system<br>Tag settings              | System ID: 150 🗢                                                                          |
| <ul> <li></li></ul>                                                                                                    |     | Good Manufacturin<br>User administration    | Collaboration name: mtp1500                                                               |
| HMI tags     Connections                                                                                                    |     |                                             | P Address / Hostname: 192.168.0.150                                                       |

Därefter ange mot vilka hmi:er som den skall aktivt anslutas mot.

UPC: Skall hämta bild både från MTP700 och MTP1500.

| Project tree                      | UU N | UCP_KI_collaboration | TEST • PC-System_T[SIMATIC PC station] • OPC [WINCC Unified PC RT] • Runtime setting |
|-----------------------------------|------|----------------------|--------------------------------------------------------------------------------------|
| Devices Plant objects             |      |                      |                                                                                      |
| 1                                 | 🔲 🖻  | General              | Collaboration                                                                        |
|                                   |      | Alarms               |                                                                                      |
| UCP RT collaboration TEST         | ^    | Services             | General settings                                                                     |
| Add new device                    |      | Language & font      |                                                                                      |
| Devices & networks                |      | Collaboration        | Chable collaboration                                                                 |
| CPU1518 [CPU 1518E-4 PN/DP]       | =    | Storage system       |                                                                                      |
| MTP700 [MTP700 Unified Comfort]   |      | Tag settings         | Identification                                                                       |
| MTP1500 [MTP1500 Unified Comfort] |      | Good Manufacturin    |                                                                                      |
| PC-System 1 [SIMATIC PC station]  |      | User administration  | System ID: 199                                                                       |
| Device configuration              |      |                      | Generate collaboration name automatically                                            |
| Quine & diagnostics               |      |                      | Collaboration name: UPC                                                              |
| UPC [WinCC Unified PC RT]         |      |                      |                                                                                      |
| Device configuration              | _    |                      | P Address / Hostname: johapgm5                                                       |
| Y Runtime settings                |      |                      |                                                                                      |
| Screens                           |      |                      |                                                                                      |
| HMI tags                          |      |                      | Connect actively to                                                                  |
| Connections                       |      |                      |                                                                                      |
| MI alarms                         | ~    |                      | Devices for collaboration System ID IP address / hostname                            |
| ✓ Details view                    |      |                      | mtp1500 150 192.168.0.150                                                            |
|                                   |      |                      | mtp700 70 192.168.0.70                                                               |
|                                   |      |                      |                                                                                      |

#### MTP1500: Skall hämta bild från MTP700.

| i lojoet dee                                          |   | o di_iti_conabolation | Circol : millisee [millisee ennied     | connord - m     | and the sectings                 |
|-------------------------------------------------------|---|-----------------------|----------------------------------------|-----------------|----------------------------------|
| Devices Plant objects                                 |   |                       |                                        |                 |                                  |
| <b></b><br>歯                                          |   | General               | Collaboration                          |                 |                                  |
|                                                       |   | Alarms                |                                        |                 |                                  |
| UCP RT collaboration TEST                             | ~ | Services              | General settings                       |                 |                                  |
| Add new device                                        |   | Language & font       |                                        |                 |                                  |
| A Devices & networks                                  |   | ▼ Remote Access       |                                        | 🛃 Enable c      | ollaboration                     |
| CPU1518 [CPU 1518F-4 PN/DP]                           | = | Collaboration         |                                        |                 |                                  |
| MTP700 [MTP700 Unified Comfort]                       |   | Web client            | Identification                         |                 |                                  |
| <ul> <li>MTP1500 [MTP1500 Unified Comfort]</li> </ul> |   | Smart Server          |                                        |                 |                                  |
| Device configuration                                  |   | Storage system        | System                                 | 1D: 150         | •                                |
| V. Online & diagnostics                               |   | Tag settings          |                                        | Generate        | collaboration name automatically |
| Y Runtime settings                                    |   | Good Manufacturin     | <ul> <li>Collaboration name</li> </ul> | me: mtp1500     |                                  |
| Screens                                               |   | User administration   |                                        |                 |                                  |
| 🕨 🔚 HMI tags                                          |   |                       | IP Address / Hostna                    | me: 192.168.0.1 | 50                               |
| 2 Connections                                         |   |                       |                                        |                 |                                  |
| 🖂 HMI alarms                                          |   |                       |                                        |                 |                                  |
| Parameter set types                                   |   |                       | Connect actively to                    |                 |                                  |
| Logs                                                  |   |                       |                                        |                 |                                  |
| 5 Scheduled tasks                                     | ~ |                       | Devices for collaboration              | System ID       | IP address / hostname            |
| ✓ Details view                                        |   |                       | mtp700                                 | 70              | 192.168.0.70                     |
|                                                       |   |                       | UPC                                    | 199             | johapgm5                         |
|                                                       | _ |                       |                                        |                 |                                  |

Skapa bild i MTP1500 som skall delas.

|                                                                                                    |     | ocr_n_conaboration_rest v mirrisoo (mirrisoo onined connord v screens v mitprsoo_conaboration+oox400 |
|----------------------------------------------------------------------------------------------------|-----|----------------------------------------------------------------------------------------------------|
| Devices Plant objects                                                                                                    |     |                                                                                                    |
| 巒                                                                                                    | 😐 🖻 | 今 びでん 同学問題 外田田 田田 印田 印石 目行 自当 戸村                                                                     |
| CUP_RC_collaboration_TEST     Add new device     bevices a networks     Constant Constant Constan |     | screen<br>*mtp1500_Collaboration400x400*<br>Which as been shared<br>from the MTP1500 project         |
| 100 - Resolution independant                                                                                                    |     |                                                                                                    |

## 2.3 Att visa den delade bilden

För att kunna visa den delade bilden så används objektet "ScreenWindow".

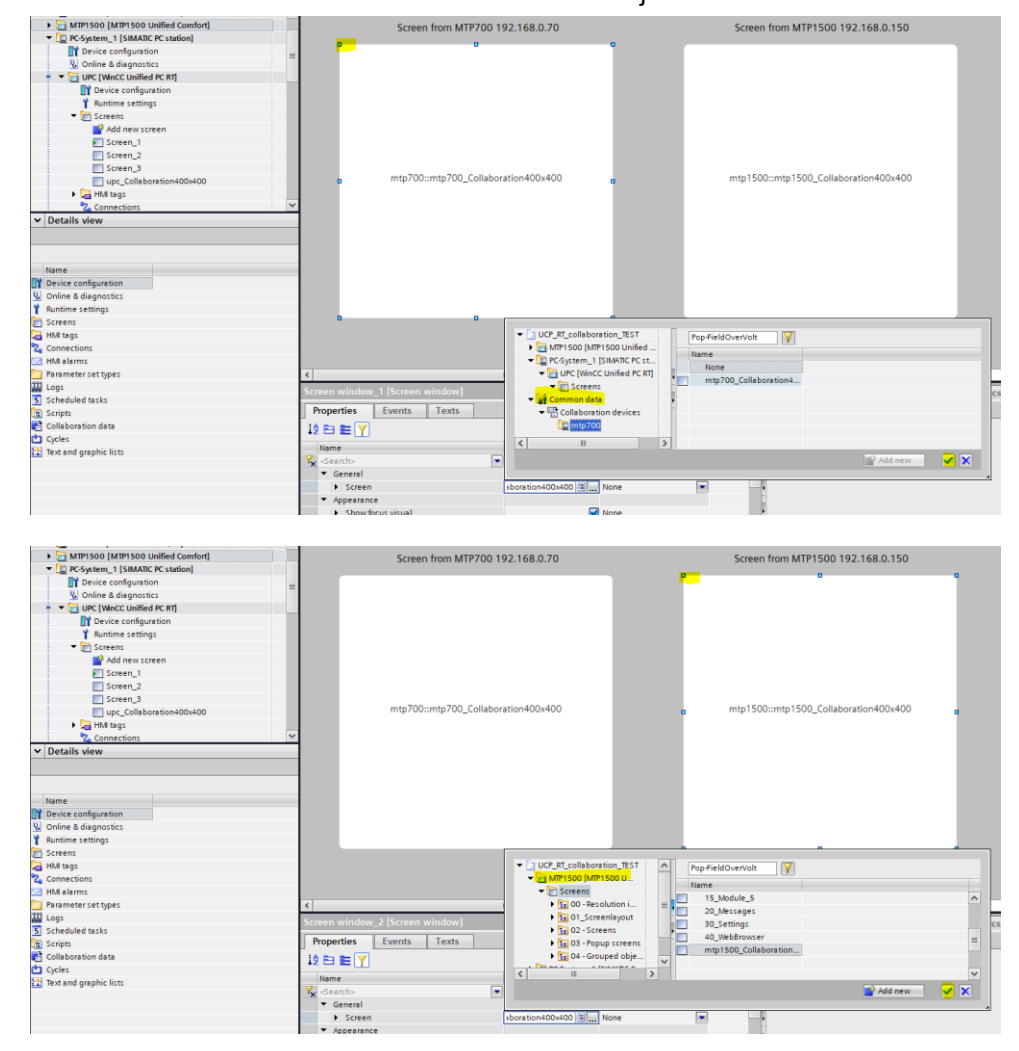

## 2.4 Att visa larm från delad hårdvara

För att visa larm från en deltagare så väljs detta i larmkontrollen.

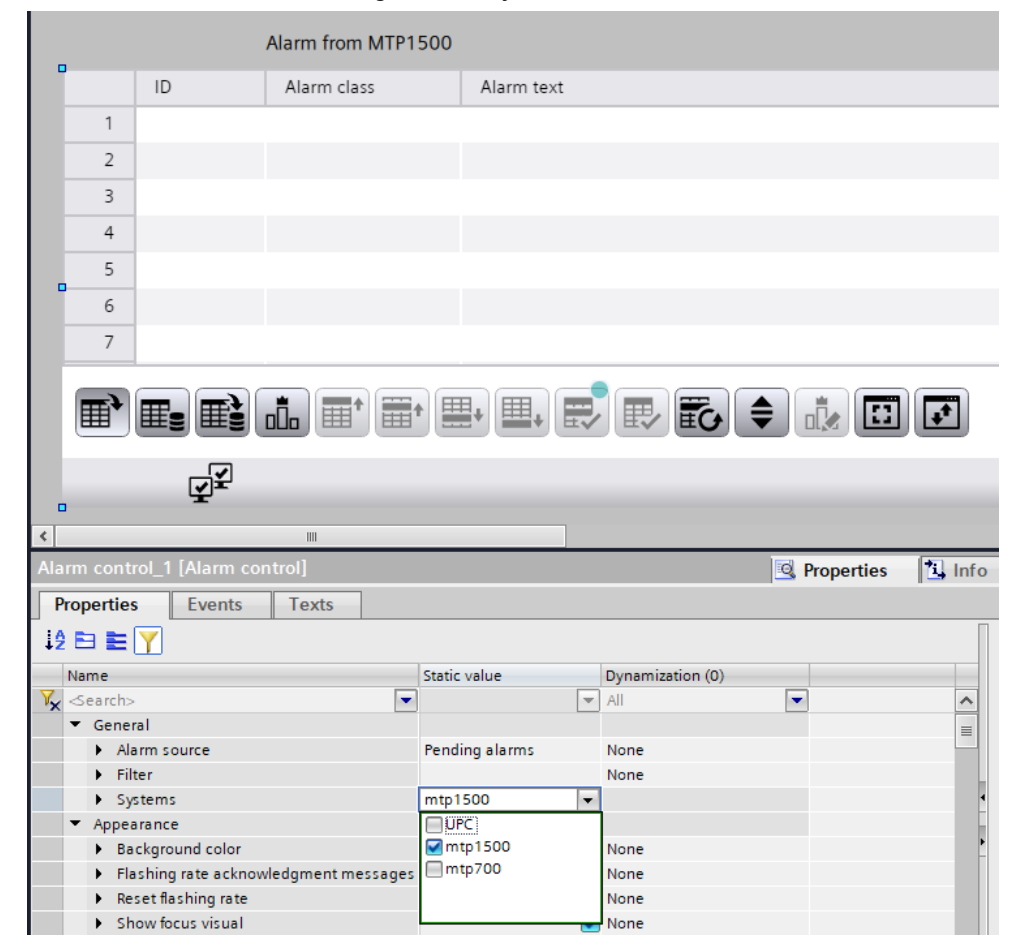

## 2.5 Felsökning

#### 2.5.1 Ingen kontakt med deltagare

Bilden visar att UPC:n inte får kontakt med MTP700.

| S WinCC Unified RT × +                                                       |                                                                  |
|------------------------------------------------------------------------------|------------------------------------------------------------------|
| ← → C                                                                        |                                                                  |
| 🗰 Apps 📃 Siemens 👩 My InCharge < Telenor Stream 🔇 👌 Streama det du älsk      | WinCC Unified Vie                                                |
| Screen_1 Screen_3                                                            |                                                                  |
| Screen from MTP700 192.168.0.70                                              | Screen from MTP1500 192.168.0.150                                |
| Error                                                                        | screen<br>"mtp1500_Collaboration400x400"<br>Which as been shared |
| No start screen was found<br>This can occur if no start screen is configured | from the MTP1500 project                                         |

Titta också efter systemmeddelande i Larmkontrollen. Texten "DistManager\_70" hänvisar till Runtime Collaboration System ID.

|          | ID     | Alarm class | Alarm text                                                      | Raise time          | Status text |
|----------|--------|-------------|-----------------------------------------------------------------|---------------------|-------------|
| 1        | 600196 | SystemAlarm | Computer1 (JOHAPGM5): Manager (DistManager_70) is not connected | 12/9/21 10:49:15 AM | Incoming    |
| 2        |        |             |                                                                 |                     |             |
| 3        |        |             |                                                                 |                     |             |
| 4        |        |             |                                                                 |                     |             |
| 5        |        |             |                                                                 |                     |             |
| 6        |        |             |                                                                 |                     |             |
| 7        |        |             |                                                                 |                     |             |
| 8        |        |             |                                                                 |                     |             |
| <b>D</b> |        |             | • 💷 😴 🖶 🔂 🖨 🔃 🗹                                                 |                     |             |
| 3        | ₹¥     |             |                                                                 |                     |             |

Detta kan bero på att certifikatet saknas i MTP700:an eller att det inte finns någon anslutning mellan dem.

Se över kablar och anslutningar Installera certifikatet.

#### Tänk på 3

Asynkron klient Anslutningen är asynkron vilket innebär att klienten och servern visar olika bilder.

Bildbyte

Om det finns en knapp för att byta bild på den delade bilden så kommer den att fungera och klienten kommer åt allt.

Skyddade objekt

WinCC Unified Machine A

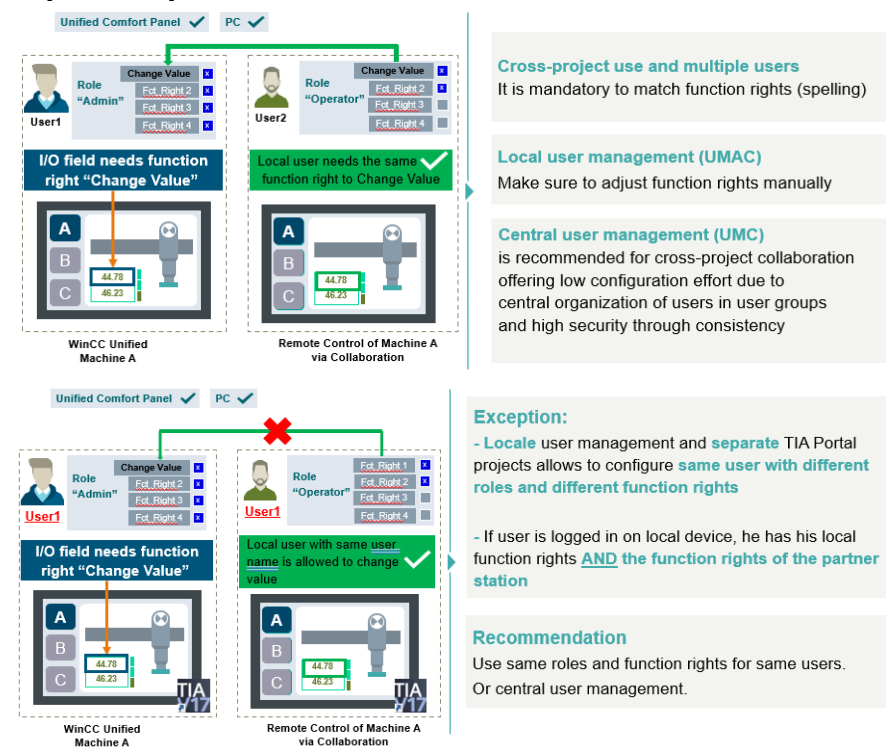

© Siemens AB copyright year All rights reserved

## 4 Referensmaterial

### 4.1 Relevanta manualer, FAQs m.m.

- Hjälpen i TIA Portal
- SIMATIC HMI HMI devices Unified Comfort Panels <u>https://support.industry.siemens.com/cs/se/en/view/109773257</u>
- Security guidelines for SIMATIC HMI operator devices and SIMATIC WinCC Unified https://support.industry.siemens.com/cs/nl/en/view/109481300
- Questions and answers about the new security features in TIA Portal V17 https://support.industry.siemens.com/cs/bd/en/view/109799540
- How do you create a certificate structure for the WinCC Unified V17 System so that other terminal devices can communicate encrypted with the Runtime? https://support.industry.siemens.com/cs/us/en/view/109777591

## 4.2 Andra länkar

- Siemens Sverige Digital Enterprise Services
   <u>https://siemens.se/di-services</u>
- Siemens Sverige Tips & trix från Tekniska Supporten <u>https://siemens.se/industritips</u>
- Siemens Industry Online Support
   <u>https://siemens.se/sios</u>
- Siemens utbildning Sverige
   <u>https://siemens.se/sitrain</u>
- TIA Portal Tuturial center
   <u>http://www.siemens.com/tia-portal-tutorial-center</u>
- Where do you procure the current trial software for STEP 7, WinCC and Startdrive for TIA Portal V17? https://support.industry.siemens.com/cs/ww/en/view/109798506
- Programming Guidelines and Programming Styleguide for SIMATIC S7-1200 and S7-1500 <u>https://support.industry.siemens.com/cs/ww/en/view/81318674</u>
- TIA Selection Tool
   <u>http://siemens.com/tia-selection-tool</u>
- Guide for switching from Comfort Panels to Unified Comfort Panels <u>https://support.industry.siemens.com/cs/se/en/view/109768002</u>
- SIMATIC WinCC Unified Tutorial Center (Videos) <u>https://support.industry.siemens.com/cs/us/en/view/109782433</u>
- SIMATIC WinCC Unified Tips and Tricks for Scripting (JavaScript) <u>https://support.industry.siemens.com/cs/se/en/view/109758536</u>
- How do you use the Trace Viewer with the Unified Comfort Panel?
   <u>https://support.industry.siemens.com/cs/se/en/view/109777593</u>
- Filtering of messages and alarms in SIMATIC WinCC Unified <u>https://support.industry.siemens.com/cs/se/en/view/109760056</u>

- Demoproject for SIMATIC WinCC Unified and SIMATIC HMI Unified Comfort Panels <u>https://support.industry.siemens.com/cs/se/en/view/109776633</u>
- HMI design with the HMI Template Suite
   <u>https://support.industry.siemens.com/cs/se/en/view/91174767</u>
- SIMATIC WinCC Unified Toolbox
   <u>https://support.industry.siemens.com/cs/se/en/view/109770480</u>